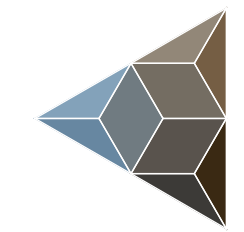

## BLUETECHNIX Embedding Ideas

# Argos 3D -P310

**Quick Start Guide** 

Version 1

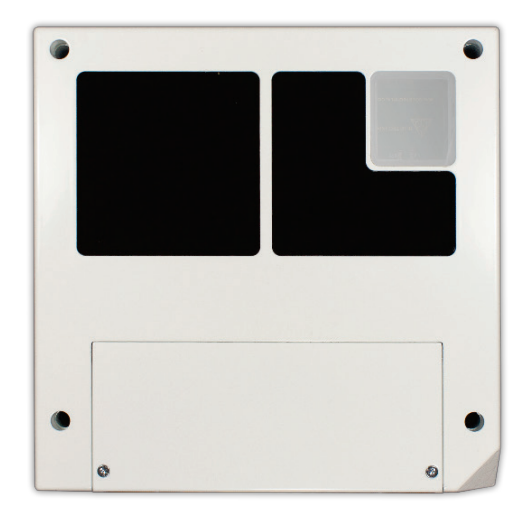

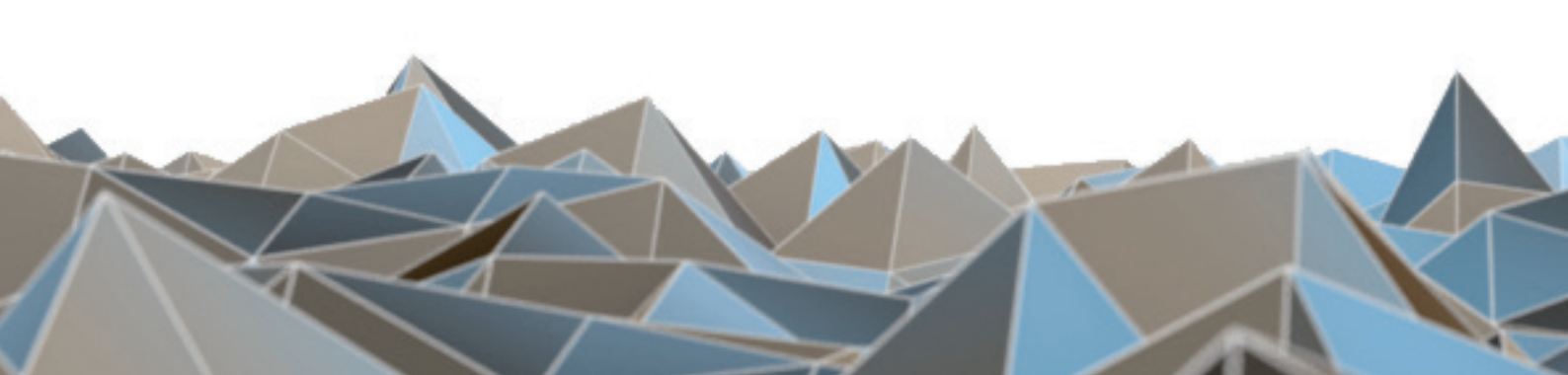

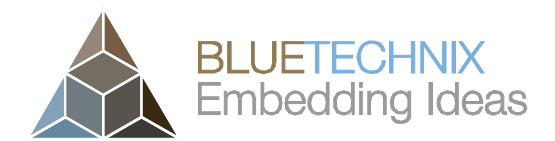

Bluetechnix

Waidhausenstraße 3/19 A-1140 Vienna AUSTRIA

office@bluetechnix.com www.bluetechnix.com

Argos3D-P310 - Quick Start Guide

Document No.: 900-308 / A

Publication date: October 10, 2014

Subject to change without notice. Errors excepted.

This document is protected by copyright. All rights reserved. No part of this document may be reproduced or transmitted for any purpose in any form or by any means, electronically or mechanically, without expressly written permission by Bluetechnix GmbH.

Windows is a registered trademark of Microsoft.

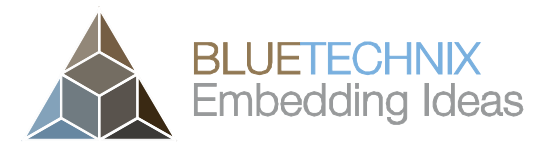

## **Table of Contents**

| 1   | Unt                          | boxing                                           |
|-----|------------------------------|--------------------------------------------------|
| 1.1 |                              | In the box                                       |
|     | 1.2                          | Opening your Argos3D–P3105                       |
| 1.3 |                              | Connecting your Argos3D–P3106                    |
|     | 1.4                          | Connector Overview                               |
|     | 1.4.                         | 1 Connecting the power supply7                   |
|     | 1.4.                         | 2 Connecting the Ethernet Cable7                 |
| 2   | Dov                          | wnloading the Evaluation Software                |
|     | 2.1                          | Support website                                  |
|     | 2.2                          | Login Screen                                     |
|     | 2.3 Register as new customer |                                                  |
|     | 2.4                          | Prepare your Network Interface Card (NIC) 10     |
| 3   | Sta                          | rt using your Argos3D–P310 with 'BltTofSuite' 11 |
| 4   | Sys                          | tem Requirements & Support                       |
|     | 4.1                          | Bluetechnix ToF Suite                            |
|     | 4.2                          | Support                                          |
| 5   | Pro                          | duct History                                     |
|     | 5.1                          | Version Information                              |
|     | 5.1.                         | 1 Argos3D-P310                                   |
|     | 5.2                          | Anomalies14                                      |
|     | 5.3                          | Document Revision History                        |
| 6   | Inde                         | ex15                                             |

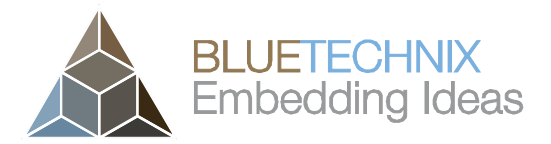

#### © Bluetechnix 2014

All Rights Reserved.

The information herein is given to describe certain components and shall not be considered as a guarantee of characteristics.

Terms of delivery and rights of technical change reserved.

We hereby disclaim any warranties, including but not limited to warranties of non-infringement, regarding circuits, descriptions and charts stated herein.

Bluetechnix makes and you receive no warranties or conditions, express, implied, statutory or in any communication with you. Bluetechnix specifically disclaims any implied warranty of merchantability or fitness for a particular purpose.

Bluetechnix takes no liability for any damages and errors causing of the usage of this board. The user of this board is responsible by himself for the functionality of his application. He is allowed to use the board only if he has the qualification. More information is found in the General Terms and Conditions (AGB).

#### Information

For further information on technology, delivery terms and conditions and prices please contact Bluetechnix (http://www.bluetechnix.com).

#### Warning

Due to technical requirements components may contain dangerous substances.

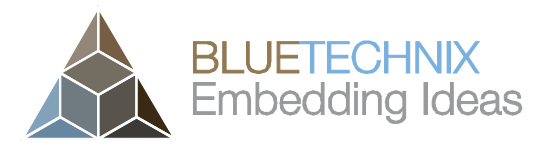

Last change: 10 October 2014 Version 0.1

## 1 Unboxing

#### 1.1 In the box

- Argos3D–P310
- CAT5/7 Ethernet Cable
- Quick Start Guide
- Customer Software Package CD
- Power Supply \*

#### \* Note

The power supply's operating temperature is specified from 0 to +40°C. This represents not the effective working temperature of the Argos3D–P310 sensor!

#### 1.2 Opening your Argos3D–P310

To access the connector compartment unscrew the two screws on the Argos3D-P310 front and take off the connector compartment lid.

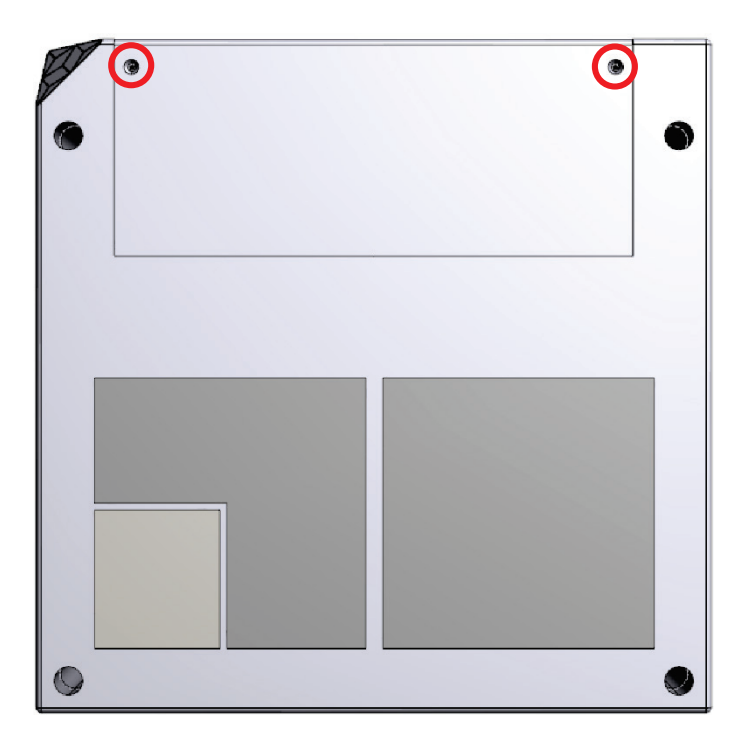

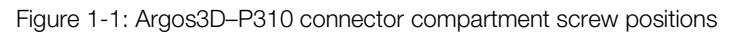

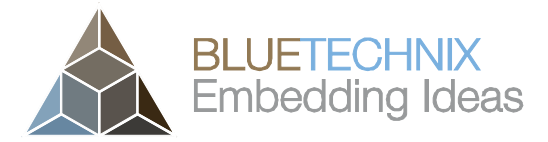

Last change: 10 October 2014 Version 0.1

#### 1.3 Connecting your Argos3D–P310

#### **1.4 Connector Overview**

- a. Ethernet (RJ45) 10/100Base-T
- b. GPIO: Output 1-2
- c. GPIO: Output 3-4
- d. GPIO: Input 1-2
- e. RS232/485
- f. CAN
- g. Connector for external modulation

- h. Configuration DIP-Switch
- i. Trigger I/O and RS232
- j. Power Supply(Pin#1: +12V to +30V, Pin#2: GND)
- k. BOOT button
- I. RESET button
- m. Micro B USB

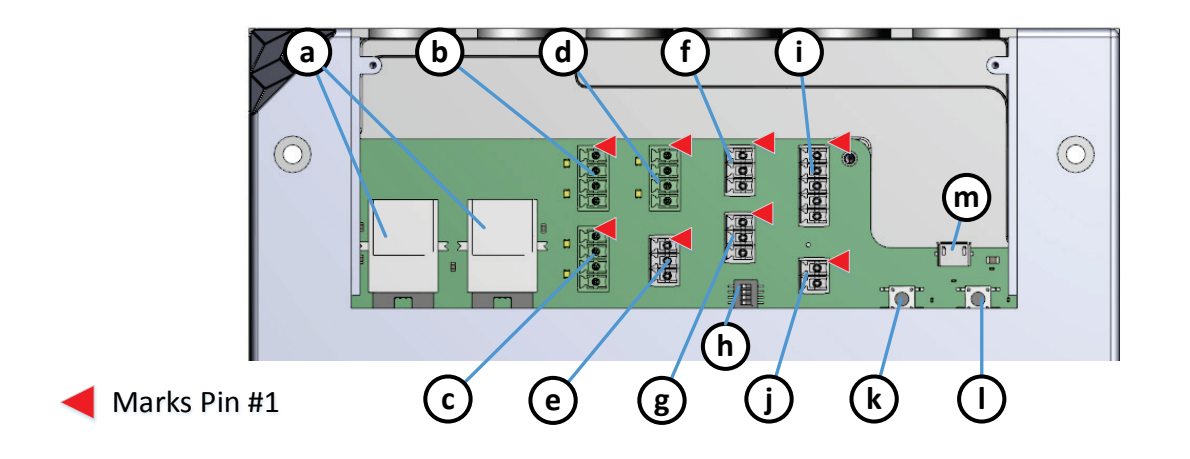

Figure 1-2: Argos3D–P310 connectors and interfaces

#### Note

Please follow the next steps in the right order to get your 'Argos3D' up and running correctly.

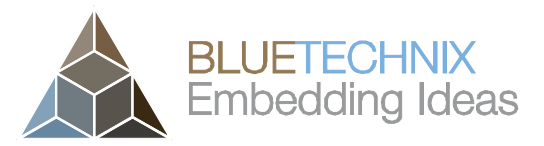

Last change: 10 October 2014 Version 0.1

#### **1.4.1** Connecting the power supply

To ensure, that your Argos3D–P310 works correctly, connect the 'Argos3D' to a **12-30V DC** power supply using connector **(a)** and wait for approximately 20 seconds until the camera boots up.

#### Pin assignment on the power connector (a): Pin #1: +12V to +30V, Pin#2: GND

#### Note

The power supply connector is protected against wrong polarity but the 'Argos3D' will not work in case you don't use the correct polarity! If the Argos3D–P310 doesn't work please check the power supply polarity first!

#### **1.4.2** Connecting the Ethernet Cable

Plug in the Ethernet cable (b) and connect your Argos3D–P310 to your PC.

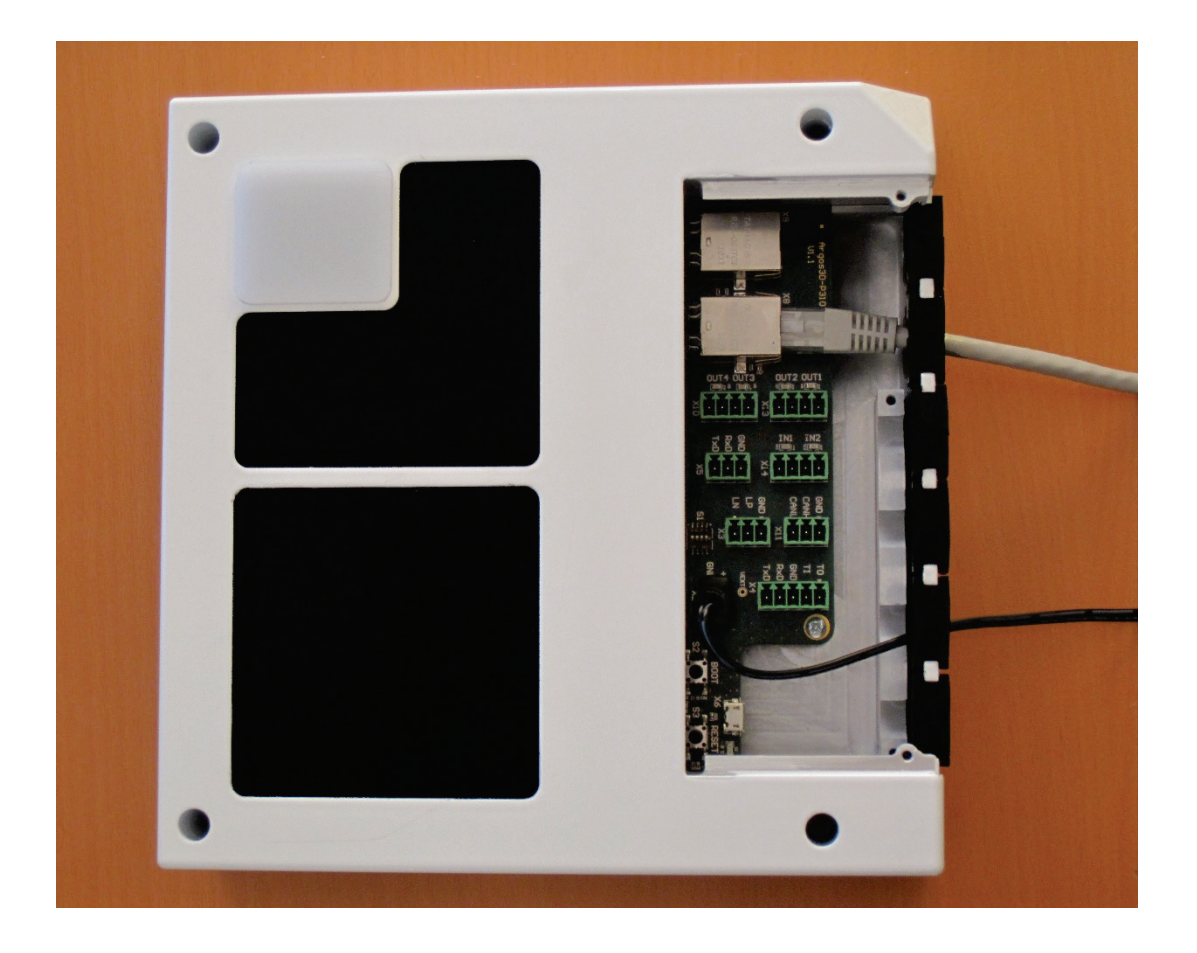

Figure 1-3: Argos3D–P310 with connected power supply and Ethernet cable

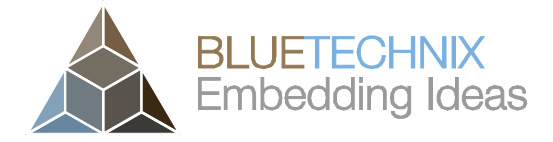

Version 0.1

Quick Start Guide - Argos 3D - P310

## 2 Downloading the Evaluation Software

Please log in to our support website at <u>https://support.bluetechnix.com/</u> and download the Argos3D-P310 customer software package CD. This package also includes the Bluetechnix ToF-Suite V3.2

#### 2.1 Support website

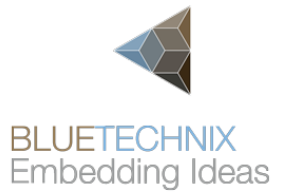

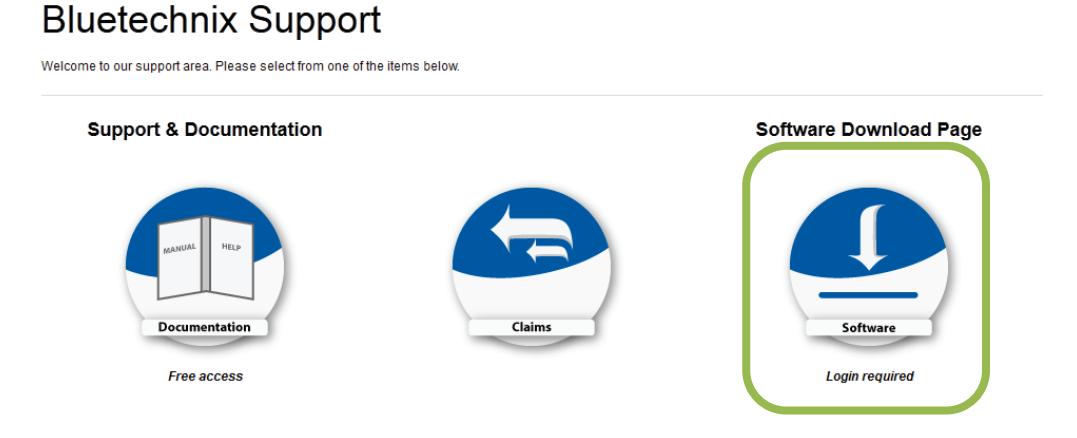

#### Figure 2-1: Download Evaluation Package

#### 2.2 Login Screen

| Log In                                                               |                                                                                                    |
|----------------------------------------------------------------------|----------------------------------------------------------------------------------------------------|
| Dear valued customer,                                                |                                                                                                    |
| Thank you for purchasir<br>you haven't done so ye<br>password below. | ng Bluetechnix software. Please note that to enter this site you will need to create an account. If<br>t, please <u>sign up here.</u> If you already have an account, you may log in using your email address an |
| For documentation and                                                | support please click here.                                                                                                    |
| Login Details                                                        |                                                                                                    |
| Email addross                                                        |                                                                                                    |
| Password                                                             |                                                                                                    |
|                                                                      |                                                                                                    |
|                                                                      | Login                                                                                                    |
|                                                                      |                                                                                                    |

Figure 2-2: Login screen

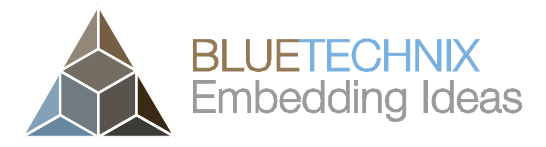

Version 0.1

Quick Start Guide - Argos 3D - P310

#### 2.3 Register as new customer

If you don't have a valid customer login you can create a new account at <u>https://support.bluetechnix.com/software/CreateUser.aspx</u>

| → C [<br>Bl<br>Ne<br>De:<br>Th,<br>fas | https://support.blu<br>uetechnix Sub                                                                                                    | etechnix.at/software/CreateUs                                                                   | er.aspx                                                                                                    | 숬  | 0 | = |  |
|----------------------------------------|----------------------------------------------------------------------------------------------------|-------------------------------------------------------------------------------------------------|----------------------------------------------------------------------------------------------------|----|---|---|--|
| Bli<br>Ne<br>De<br>Th<br>fas           | uetechnix Sub                                                                                                    | version Access Man                                                                              |                                                                                                    |    |   |   |  |
| Bl<br>Ne<br>De<br>Th<br>fas            | uetechnix Sub                                                                                                    | version Access Man                                                                              |                                                                                                    |    |   |   |  |
| Ne<br>De<br>Th<br>fas                  |                                                                                                    |                                                                                                 | agement System                                                                                                    |    |   |   |  |
| De<br>Th<br>fas                        | w User Information                                                                                                    |                                                                                                 |                                                                                                    |    |   |   |  |
|                                        | Dear valued customer,<br>Thank you for purchasing from Bluetechnix. Please read the instructions below so we are able to create your account as<br>fast as possible. |                                                                                                 |                                                                                                    |    |   |   |  |
| To<br>mu<br>tha<br>rep                 | be able to download a<br>ltiple accounts for a s<br>at all accounts of a co<br>positories.                                                                           | software from Bluetechnix' ser<br>ingle company if for example r<br>mpany share the same acces: | vers, you will need to create an account. It is possible to create<br>more than one employee needs to download software. Please note<br>s rights. It is not possible to restrict certain employees to specific |    |   |   |  |
| Thi<br>uni                             | is system is not live a<br>til you are actually abl                                                                                                    | nd even if you see that you a<br>e to access them via SVN.                                      | re allowed to access specific repositories, there is a one hour delay                                                                                                    |    |   |   |  |
| Ple                                    | ease note that this is a ssword attempts,)                                                                                                    | a monitored system. If abusive<br>are detected, your account w                                  | e actions (trying to access locked repositories, dictionary/brute forc<br>vill be suspended.                                                                                                    | e  |   |   |  |
| Up                                     | on registration, this sy                                                                                                    | stem performs basic checks o                                                                    | on your data and will then inform you of the result.                                                                                                    |    |   |   |  |
| If y<br>cus                            | you purchased our pro<br>stomer number.<br>ser Details                                                                                                    | ducts through a distributor ar                                                                  | nd therefore have no customer number, please click <u>here</u> to request                                                                                                    | a  |   |   |  |
|                                        | First name * 「                                                                                                    |                                                                                                 | 1                                                                                                    |    |   |   |  |
|                                        | Last name *                                                                                                    |                                                                                                 | ]                                                                                                    |    |   |   |  |
|                                        | Company name *                                                                                                    |                                                                                                 | ]                                                                                                    |    |   |   |  |
|                                        | Email address *                                                                                                    |                                                                                                 |                                                                                                    |    |   |   |  |
|                                        | Phone number                                                                                                    |                                                                                                 |                                                                                                    |    |   |   |  |
|                                        | Customer number * [                                                                                                    |                                                                                                 |                                                                                                    |    |   |   |  |
|                                        | Password *                                                                                                    |                                                                                                 | No customer number                                                                                                    |    |   |   |  |
| F                                      | Password (verify) * [                                                                                                    |                                                                                                 |                                                                                                    |    |   |   |  |
|                                        | L                                                                                                    |                                                                                                 | 1                                                                                                    |    |   |   |  |
|                                        |                                                                                                    | Register                                                                                        |                                                                                                    |    |   |   |  |
| I                                      |                                                                                                    |                                                                                                 | Deals to the laster of                                                                                                    |    |   |   |  |
|                                        |                                                                                                    |                                                                                                 | Back to the login pa                                                                                                    | ge |   |   |  |

Figure 2-3: Registration form

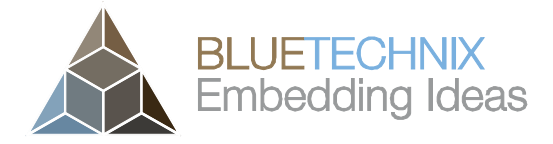

Last change: 10 October 2014 Version 0.1

#### 2.4 Prepare your Network Interface Card (NIC)

Once you have connected your Argos3D–P310 to a Network Interface Card (NIC) of your PC give this NIC the IP-Address 192.168.0.1 with a subnet mask of 255.255.255.0.

No driver must be installed on your PC!

The Argos3D–P310 uses IP-Address 192.168.0.10 with subnet mask 255.255.255.0.

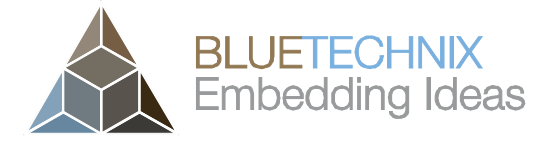

Version 0.1

Quick Start Guide - Argos 3D - P310

## 3 Start using your Argos3D–P310 with 'BltTofSuite'

Browse to the directory where you previously saved the BltTofSuite software zip file. Unzip the software.

Using this software you can simply display the depth image and the amplitude image of the Argos3D–P310. For a detailed introduction to the software, please read the 'Bluetechnix ToF Suite - Quick Start Guide'

Place the Argos3D–P310 on your desk approximately 50 cm in front of you.

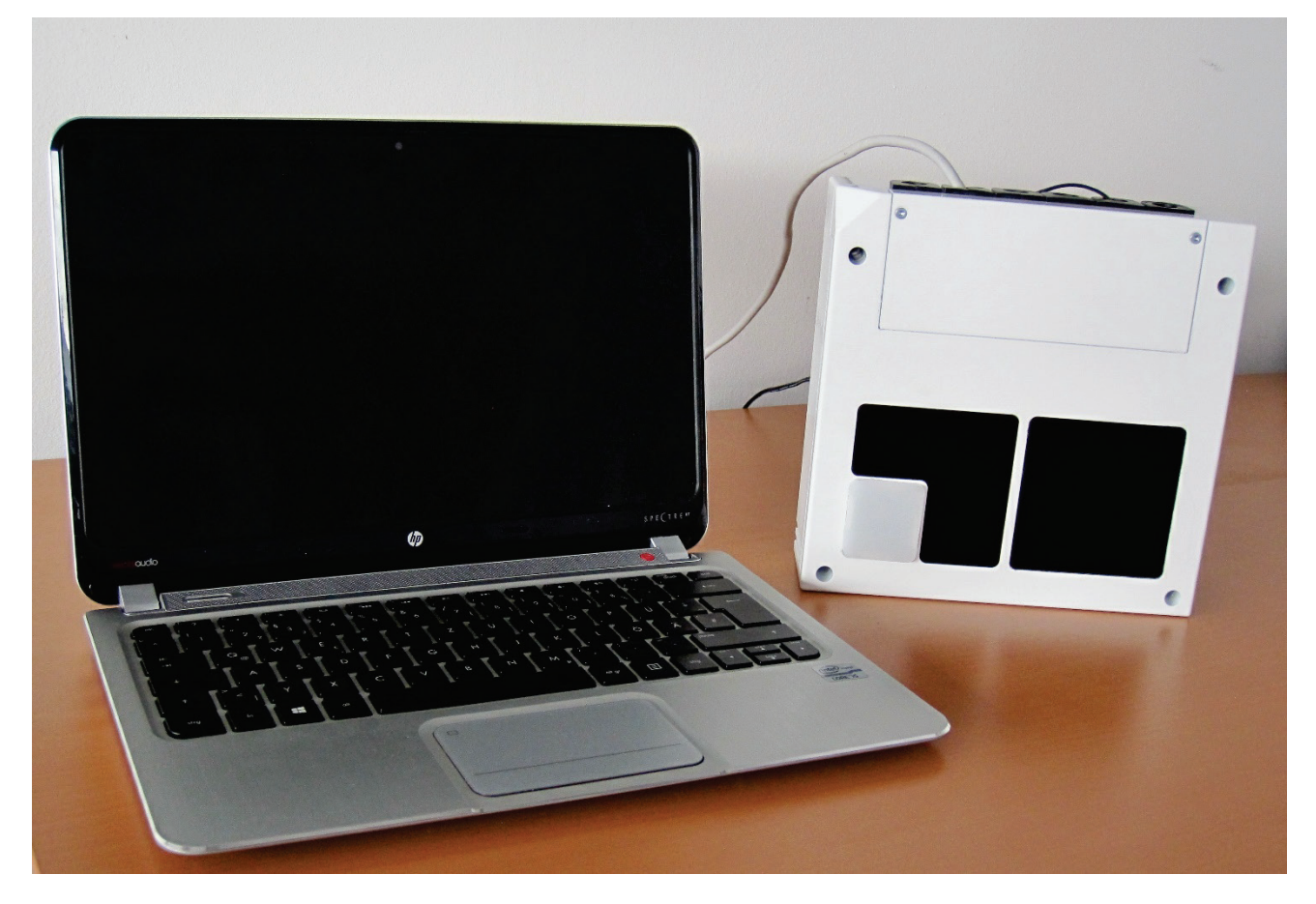

Figure 3-1: Sample scenario with Argos3D-P310

Go to the directory where you unzipped the software and start the "*BltTofSuite.exe*". Connect to the Argos3D-P310 using the network configuration listed in 2.4. After the connection is established, you should see something like the screenshot below.

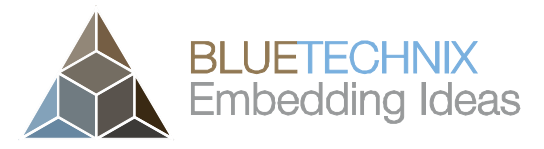

Last change: 10 October 2014 Version 0.1

| Bluetechnix ToF Visualizer V3.0.0            |                          |                                |
|----------------------------------------------|--------------------------|--------------------------------|
| Shortcuts                                    |                          |                                |
| Dist                                         | Amp                      |                                |
| Data analysis                                |                          | <b>2</b> h                     |
| Name: Mouse hover: (#, #):                   | Click/Selection: (#, #): | Sliding over 30 frames: (0)    |
| Dist:<br>Amp:                                | Current val:             | Avg: 0.0 StdDev: 0.0           |
| Display ?<br>Dist Amp                        | Basic registers          | ?<br>Get                       |
| Channel 0 ÷ 1 ÷                              | Integration time [Us]    | Set Get A BLUETECHNIX          |
| Mirror                                       | Frame rate [Hz]          | 40 Set Get Embedding Ideas     |
| Color map min 00 0   Color map max 1500 2500 | Extended registers       | hex ?                          |
|                                              | DeviceType -             | 0xa9c1 🔽 Set Get               |
| Data header information                      |                          | ?                              |
| Fps produced [Hz] 40.0                       | Frame # 98               | 47 Temp. led [°C] / [°F] 43/75 |
| Fps received [Hz] 40,3                       | Frames not drawn 27      | Temp. main [°C] / [°F] 54/86   |
| Fps displayed [Hz] 40,2                      |                          | Parse error header/data 0/0    |

Figure 3-2: BltTofSuite screenshot

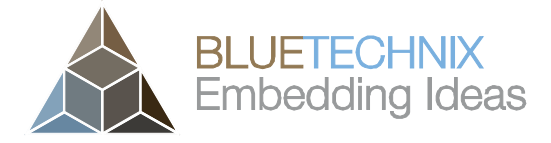

Version 0.1

Quick Start Guide - Argos 3D - P310

## 4 System Requirements & Support

. ..

An Argos3D–P310 enabled application is required in order to use this 'Argos3D' device.

Connect to a system with:

- Operating System: Microsoft Windows XP/7/Vista
- 32 bit (x68) or 64 bit (x64) processor
- Dual-core 2 GHz or faster CPU
- Dedicated Ethernet port
- 2GByte RAM

#### 4.1 Bluetechnix ToF Suite

Visualizer is a .NET application and needs the **.NET framework 4.0** which is available from Microsoft for all actual Windows versions.

#### 4.2 Support

For answers to common questions, troubleshooting steps and further documentation visit our Bluetechnix support website or using the direct link: <u>https://support.bluetechnix.at/wiki/Argos\_3D\_-\_P310</u>

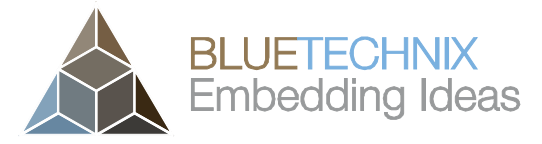

Last change: 10 October 2014 Version 0.1

## 5 Product History

#### 5.1 Version Information

#### 5.1.1 Argos3D-P310

| Version | Release date | Firmware Version |
|---------|--------------|------------------|
| X-Grade | Aug 2014     | V0.4.0           |
| X-Grade | Oct 2014     | V1.0.0           |

Table 5.1: Overview Argos3D–P310 product changes

Additional information can be found at http://support.bluetechnix.com

#### 5.2 Anomalies

| Version | Date | Description                |
|---------|------|----------------------------|
| 0.0.0   |      | No anomalies reported yet. |

Table 5.2: Product anomalies

Additional information can be found at http://support.bluetechnix.com

#### 5.3 Document Revision History

| Version | Date     | Document Revision            |
|---------|----------|------------------------------|
| 0       | 20140807 | First draft                  |
| 1       | 20141003 | Added firmware version 1.0.0 |

Table 5.3: Revision history

## 6 Index

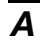

| Amplitude image | . 11 |
|-----------------|------|
| Anomalies       | . 14 |

## С

| E                   |      |
|---------------------|------|
| Depth image         | . 11 |
| D                   |      |
| Contents<br>Package | 5    |
| Connecting          | 6    |

| Evaluation Package |   |
|--------------------|---|
| Downloading        | 8 |

## 0

| Opening            |
|--------------------|
| your Argos3D–P3105 |

## Ρ

| Power Supply    |    |
|-----------------|----|
| Connecting      | 7  |
| Product History | 14 |

## S

| System Requirements | & Support | 13 |
|---------------------|-----------|----|
|                     |           |    |

## T

| Troubleshooting | . 13 |
|-----------------|------|
|-----------------|------|

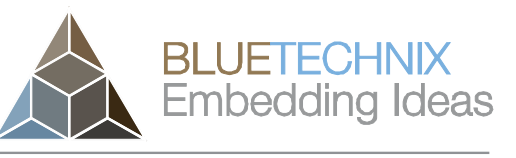

Last change: 10 October 2014 Version 0.1